## How to clear your cache in Edge

| 6            | SenditCertified |            | × +         |               |               |                    |                                   | - 0 ×   |
|--------------|-----------------|------------|-------------|---------------|---------------|--------------------|-----------------------------------|---------|
| $\leftarrow$ | → C 🗅 h         | nttps://ua | tsic2.pdsne | ew.com/secure | einbox        |                    | 0 to U                            | ଓ ⊱ ₪   |
|              |                 | d          | ≡           |               | Q Search mail |                    | ~                                 | ? 🛯 🛒 i |
|              |                 |            | 🔲 S         | ecure Inbo    | x             |                    |                                   |         |
|              | New Email       |            |             |               |               |                    |                                   |         |
|              | Dashboard       |            |             |               | From          | Subject            | Received                          | Action  |
|              |                 |            |             | K             | mehul mohan   | hello              | 09/01/2021 07:49:48 AM US/Central | : : :   |
| V            | Secure Package  | ~          |             |               | Robert Downey | Test               | 08/20/2021 11:56:17 AM US/Central | : : :   |
| 0            | Secure Vault    |            |             | A             | Robert Downey | RE: Test           | 08/20/2021 11:13:41 AM US/Central | : : :   |
|              | Secure Inbox    |            |             | N             | Hieu Downey   | Navya SIC -Testing | 08/20/2021 11:04:32 AM US/Central | : : :   |
| <b>.</b>     | Contacts        | ~          |             | A             | Robert Downey | RE: Test           | 08/20/2021 10:56:04 AM US/Central | : : :   |
| \$           | Options         | *          |             | A             | Robert Downey | RE: Test           | 08/20/2021 10:52:45 AM US/Central | : : :   |
| €            | Logout          |            |             | Δ             | Robert Downey | Test               | 08/20/2021 10:28:32 AM US/Central | : 🖬 🖬   |
|              |                 |            |             | Δ             | Robert Downey | RE:test            | 08/20/2021 09:44:34 AM US/Central | : 🖬 🖬   |
|              |                 |            |             | 9             |               | FW:hello           | 08/20/2021 04:20:08 AM US/Central | : 🗎 🖬   |
|              |                 |            |             | V             | moris rock    | hello              | 08/19/2021 12:49:10 PM US/Central | : 🗈 🖬   |
|              |                 |            |             | R             |               | RE: Test           | 08/19/2021 09:19:20 AM US/Central | : : : . |

 $\rightarrow$  On your computer, open Edge.

 $\longrightarrow$  At the top right, click more  $\cdots$  .

|              | 🕹 SenditCertified             |            | × +         |               |                                         |                    |                             |                             | - 0                    | ×      |
|--------------|-------------------------------|------------|-------------|---------------|-----------------------------------------|--------------------|-----------------------------|-----------------------------|------------------------|--------|
| $\leftarrow$ | $\rightarrow$ C $rac{1}{2}$ h | ittps://ua | tsic2.pdsne | ew.com/secure | inbox                                   |                    | P to                        | <b>U</b> (3) (2             | <b>G</b>               |        |
|              |                               | <b>1</b> " |             |               | Q Search mail                           |                    | ~                           | New tab                     | Ctrl+                  | r<br>N |
|              |                               |            | 🗖 S         | ecure Inbox   | t i i i i i i i i i i i i i i i i i i i |                    |                             | Rew InPrivate wind          | ow Ctrl+Shift+N        | N      |
|              | 🜱 New Email                   |            |             |               |                                         |                    |                             | Zoom -                      | - 100% +               | 2      |
|              |                               |            |             |               | From                                    | Subject            | Received                    | <pre>5 Favorites</pre>      | Ctrl+Shift+C           | c      |
|              | Dashboard                     |            |             |               |                                         |                    |                             | Collections                 | Ctrl+Shift+            | Y      |
| •            | Secure Package                | ~          |             | K             | mehul mohan                             | hello              | 09/01/2021 07:49:48 AM US/0 | History                     | Ctrl+H                 | 4      |
|              |                               |            |             | A             | Robert Downey                           | Test               | 08/20/2021 11:56:17 AM US/0 | 〔 <u>↓</u> Downloads        | Ctrl+                  | J      |
|              | Secure vauit                  |            |             | A             | Robert Downey                           | RE: Test           | 08/20/2021 11:13:41 AM US/0 | Apps                        |                        | >      |
| 2            | Secure Indox                  |            |             | N             | Hieu Downey                             | Navya SIC -Testing | 08/20/2021 11:04:32 AM US/0 |                             |                        |        |
| -            | Contacts                      | ~          |             | A             | Robert Downey                           | RE: Test           | 08/20/2021 10:56:04 AM US/0 | Print     Web capture       | Ctrl+I<br>Ctrl+Shift+! | s      |
| \$           | Options                       | ~          |             | Δ             | Robert Downey                           | RE: Test           | 08/20/2021 10:52:45 AM US/0 | ( 🖻 Share                   |                        |        |
| Ð            | Logout                        |            |             | A             | Robert Downey                           | Test               | 08/20/2021 10:28:32 AM US/0 | Find on page                | Ctrl+                  | F      |
|              |                               |            |             | A             | Robert Downey                           | RE:test            | 08/20/2021 09:44:34 AM US/0 | A" Read aloud<br>More tools | Ctrl+Shift+U           | )      |
|              |                               |            |             | 9             |                                         | FW:hello           | 08/20/2021 04:20:08 A       | 영3 Settings                 |                        | )      |
|              |                               |            |             | Y             | moris rock                              | hello              | 08/19/2021 12:49:10 PM US/0 | Help and feedback           |                        | >      |
|              |                               |            |             | R             |                                         | RE: Test           | 08/19/2021 09:19:20 AM US/0 | Close Microsoft Edg         | je                     |        |

 $\rightarrow$  Click on the "Settings"

| 🗖   🕹 :                                 | SenditCertified X 🕄 Set       | tings x +                                                                                                    | - | ð × |  |  |  |  |  |  |  |  |
|-----------------------------------------|-------------------------------|----------------------------------------------------------------------------------------------------|---|-----|--|--|--|--|--|--|--|--|
| $\leftarrow \rightarrow$                | C & Edge   edge://settings/p  | privacy the Always use Strict tracking prevention when prowsing inprivate                                                                                        | œ |     |  |  |  |  |  |  |  |  |
| Set                                     | tings                         |                                                                                                    |   |     |  |  |  |  |  |  |  |  |
| Q                                       | Search settings               | Clear browsing data                                                                                                    |   |     |  |  |  |  |  |  |  |  |
| 8                                       | Profiles                      | This includes history, passwords, cookies, and more. Only data from this profile will be deleted. Manage your data                                               |   |     |  |  |  |  |  |  |  |  |
| 0                                       | Privacy, search, and services | Clear browsing data now Choose what to clear                                                                                                    |   |     |  |  |  |  |  |  |  |  |
| 40                                      | Appearance                    |                                                                                                    |   |     |  |  |  |  |  |  |  |  |
|                                         | Start, home, and new tabs     | Choose what to clear every time you close the browser                                                                                                    |   |     |  |  |  |  |  |  |  |  |
| Ē                                       | Share, copy and paste         |                                                                                                    |   |     |  |  |  |  |  |  |  |  |
| G.                                      | Cookies and site permissions  |                                                                                                    |   |     |  |  |  |  |  |  |  |  |
| G                                       | Default browser               | Privacy                                                                                                    |   |     |  |  |  |  |  |  |  |  |
| $\overline{\uparrow}$                   | Downloads                     | Select your privacy settings for Microsoft Edge. Learn more                                                                                                    |   |     |  |  |  |  |  |  |  |  |
| ~~~~~~~~~~~~~~~~~~~~~~~~~~~~~~~~~~~~~~~ | Family safety                 | Cand ID a Max Tarakii ananata                                                                                                    |   |     |  |  |  |  |  |  |  |  |
| Al                                      | Languages                     |                                                                                                    |   |     |  |  |  |  |  |  |  |  |
| Ð                                       | Printers                      | Allow sites to check if you have payment methods saved                                                                                                    |   |     |  |  |  |  |  |  |  |  |
|                                         | System                        |                                                                                                    |   |     |  |  |  |  |  |  |  |  |
| C                                       | Reset settings                |                                                                                                    |   |     |  |  |  |  |  |  |  |  |
|                                         | Phone and other devices       | Required diagnostic data                                                                                                    |   |     |  |  |  |  |  |  |  |  |
| Ŷ                                       | Accessibility                 |                                                                                                    |   |     |  |  |  |  |  |  |  |  |
| ß                                       | About Microsoft Edge          | Microsoft collects required diagnostic data to keep Microsoft Edge secure, up to date, and performing as expected<br>View the <u>Microsoft Privacy Statement</u> |   |     |  |  |  |  |  |  |  |  |

→ Select "Privacy, search and services" panel.

→ In the Clear browsing data section click on the "Choose what to clear" button.

| 🗖   🚸 SenditC              | Certified × 🕄            | Settings             | < +                                                                                                    |            | - 1 | ٥ |
|----------------------------|--------------------------|----------------------|----------------------------------------------------------------------------------------------------|------------|-----|---|
| $\leftarrow \rightarrow c$ | Edge   edge://settin     | ngs/clearBrowserData | î 🖬                                                                                                    | 3 ☆        | G.  |   |
|                            |                          | Always use Stri      | t tracking prevention when prowsing inPrivate                                                                          |            |     |   |
| Setting                    | ļs                       |                      |                                                                                                    |            |     |   |
| Q Searc                    | ch settings              | Clear brow           | x                                                                                                    |            |     |   |
| e Profile                  | les                      | This includes hi     | Clear browsing data vill be deleted. <u>Manage your data</u>                                                           |            |     |   |
| 🖯 Privad                   | cy, search, and services | Clear browsi         | Time range                                                                                                    | t to cloar |     |   |
| <ol> <li>Appe</li> </ol>   | arance                   | Clear brows          | All time V                                                                                                    |            |     |   |
| 🗁 Start,                   | home, and new tabs       | Choose wha           | Browsing history                                                                                                    | >          |     |   |
| 🖻 Share                    | e, copy and paste        |                      | 67 items. Includes autocompletions in the address bar.                                                                 |            |     |   |
| 🔂 Cooki                    | ies and site permissions |                      | Download history                                                                                                    |            |     |   |
| 🐻 Defau                    | ult browser              | Privacy              | Cookies and other site data                                                                                            |            |     |   |
| <u>↓</u> Dowr              | nloads                   | Select your priv     | From 33 sites. Signs you out of most sites.                                                                            |            |     |   |
| 😤 Family                   | ly safety                | Soud "Do N           | Cached images and files                                                                                                |            |     |   |
| A <sup>7</sup> t Langu     | uages                    | Send Do W            | vour next visit.                                                                                                    |            |     |   |
| 🕞 Printe                   | ers                      | Allow sites t        | This will clear your data across all your synced devices signed in to                                                  |            |     |   |
| 😐 System                   | m                        |                      | nto.phanindra@gmail.com. To clear browsing data from this device only, <u>sign out first</u> .                         |            |     |   |
| 🖯 Reset                    | t settings               |                      | Clear now Cancel                                                                                                    |            |     |   |
| . Phone                    | e and other devices      | Required             |                                                                                                    |            |     |   |
| 🛱 Acces                    | ssibility                | Microsoft colloc     | to required disapartic data to keep Microsoft Edge secure up to date, and performing as supertu                        |            |     |   |
| Abou                       | it Microsoft Edge        | View the Microsoft   | is required diagnostic data to keep microsoft Edge secure, up to date, and performing as expected<br>Privacy Statement |            |     |   |

→ Make sure to select the "All time" option in the Time range and check the "Cached Images and files" and then click on the "Clear now" button.